## Verlof, afwezigheid en afmelden van je kind

Je kunt zeer eenvoudig via de ouderapp je kind afmelden

3. Druk op het rode plusje

## 1. Klik het betreffende kind aan

\* 🖘 💷 85% 🗎

4 ACTIVITEITE

2. Druk op planning

14:21 🧐 🗸 🔯 🕰 💆

1

ACTIVITEITEN

Mies Lam

UUR GEPLAND

18 juni 2021, 14:17

18 juni 2021, 14:14

18 juni 2021, 14:14

0,00 Verlof uren

0,00 Ziekte uren 0.00 Credit uren

Sjaak heeft Extra plan goedgeke...

📻 Ma Lam heeft Extra plan aangevr...

Heeft Extra plan aangevraagd - 2...

Vandaag 12:00 → 13:00 ♀De Ov<mark>ersteek TS</mark>O

00

1

Mies Lam

 $(\mathbf{0})$ 

PLANNING

CHAT 

Vandaag

JAAROVERZICHT

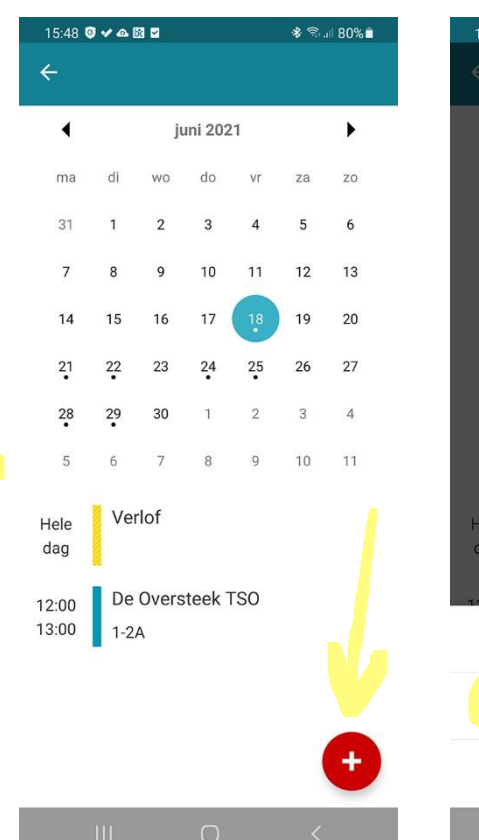

## 4. Kies "Verlof"

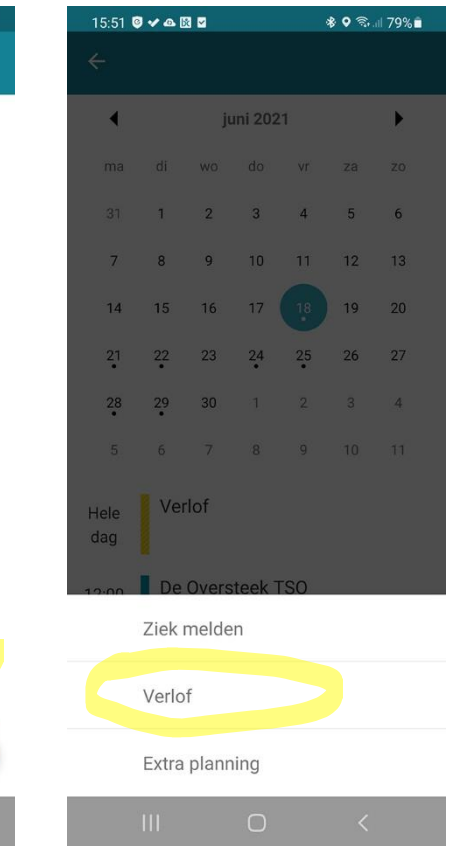

16:14 🖁 🗸 🕰 📓 🔹 😽 🗣 🗟 💷 78% 🖹 **OPSLAAN** Verlof

| Hele dag     |  |
|--------------|--|
| Van          |  |
| 23 juni 2021 |  |
| Tot          |  |
| 23 juni 2021 |  |
| Notitie      |  |

Hier kun je bijzonderheden kwijt bijv: bezoek arts

5. Kies de juiste datum

- 6. Vul eventueel bijzonderheden in
- 7. Druk op "OPSLAAN"

In het planningsoverzicht zie je de afmelding gearceerd.

Zodra hij goedgekeurd is verdwijnt de arcering.

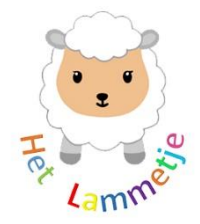

Ο